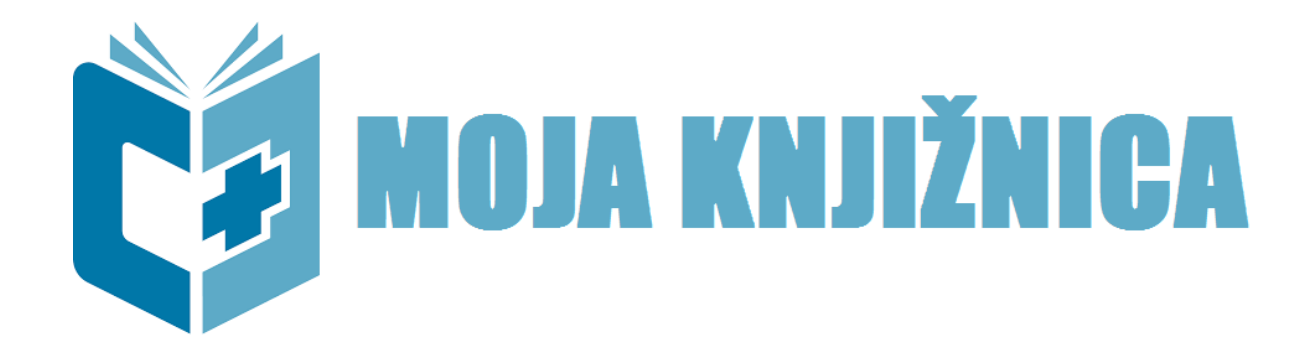

## NASTAVITEV GESLA ZA MOJ COBISS IN mCOBISS ter UPORABA MOJE KNJIŽNICE

- 1. V brskalniku poiščete stran https://www.cobiss.si/
- 2. Vstopite v MojCOBISS in kliknite na ikono Moja knjižnica

## Moj profil COBISS ustvarimo sami.

- S klikom na možnost Ustvari Moj profil COBISS (z e-naslovom) se prikaže obrazec za vnos osnovnih uporabniških podatkov, tj. Ime za prikaz in E-pošta. Uporabite e-naslov, ki vam ga je dodelila šola, in sicer:
- Dijaki: ime.priimek@dijak.scpo.si
- Zaposleni: ime.priimek@scpo.si
- Študenti Višje strokovne šole: e-naslov, ki ga uporablja Višja strokovna šola za komunikacijo z vami.

Naslovi morajo biti usklajeni, saj v nasprotnem primeru obvestil ne boste dobili.

| 🗯 COBISS+ | <b>Q</b> Iskanje ~         |                                                                          |                                                                     | Bralci                                                                                 | ~                                                              | 🚨 Moj profil COBISS 🗸                                                         | ٢  | ? ✓ |
|-----------|----------------------------|--------------------------------------------------------------------------|---------------------------------------------------------------------|----------------------------------------------------------------------------------------|----------------------------------------------------------------|-------------------------------------------------------------------------------|----|-----|
|           |                            | i                                                                        | 🔒 Prijava v                                                         | Moj profil C                                                                           | OBISS                                                          |                                                                               |    |     |
|           |                            | Izberite n                                                               | ačin prijave, <mark>k</mark> i v                                    | vam najbolj ust                                                                        | reza (Kaj izbrati                                              | ?):                                                                           |    |     |
|           |                            |                                                                          | Č                                                                   | Moja knjižnica                                                                         |                                                                |                                                                               |    |     |
|           |                            |                                                                          |                                                                     | ali                                                                                    |                                                                |                                                                               |    |     |
|           |                            | ArnesAAI                                                                 | G Google                                                            | <b>f</b> Face                                                                          | book                                                           | E-naslov                                                                      |    |     |
|           |                            |                                                                          | janez.no                                                            | vak@                                                                                   |                                                                |                                                                               |    |     |
|           |                            |                                                                          | -                                                                   | •                                                                                      |                                                                |                                                                               |    |     |
|           |                            |                                                                          | Prijava                                                             |                                                                                        |                                                                |                                                                               |    |     |
|           |                            |                                                                          | Pozabljeno geslo                                                    |                                                                                        |                                                                |                                                                               |    |     |
|           |                            |                                                                          | Ustvari Moj profi                                                   | l COBISS (z e-nasio                                                                    | ovom)                                                          |                                                                               |    |     |
|           |                            |                                                                          |                                                                     |                                                                                        |                                                                |                                                                               |    |     |
|           | S prija<br>da IZU<br>prija | vo v Moj profil COBISS<br>JM obdeluje moje ose<br>vne identitete (ime in | se strinjam s pog<br>bne podatke, ki so<br>e-naslov) ali sem j<br>( | oji uporabe, dovol<br>o se ob prvi prijavi<br>ih sam/a dodal/a v<br>COBISS. <b>(</b> ) | jujem uporabo piš<br>prenesli iz zbirk po<br>/ posamezne rubri | kotkov in soglašam,<br>odatkov ponudnika<br>ke Mojega profila<br>Klepet v živ | /0 |     |
|           |                            |                                                                          |                                                                     |                                                                                        |                                                                |                                                                               |    |     |

2. Ko potrdimo, da se strinjamo s pogoji uporabe in pravili varovanja zasebnosti, prejmemo na elektronski naslov sporočilo s povezavo za nastavitev dostopa do *Mojega profila COBISS*. S klikom na povezavo, ki smo jo prejeli v e-sporočilu, se odpre obrazec za nastavitev gesla za dostop do *Mojega profila COBISS*. Z nastavitvijo gesla smo uspešno zaključili ustvarjanje *Mojega profila COBISS* in lahko nadaljujemo prijavo.

| 🗯 COBISS+ 🛛 Q. Iskanje ~                                                                                                | Bralci                                                                   | ~            | 🐣 Moj profil COBISS 🗸           | ٨         | <b>?</b> ~ |  |
|----------------------------------------------------------------------------------------------------|--------------------------------------------------------------------------|--------------|---------------------------------|-----------|------------|--|
| 🛔 Dobrodošli, Janez Novak                                                                                               |                                                                          |              |                                 |           |            |  |
| Vaš uporabniški račun je uspešno kreiran!                                                                               |                                                                          |              |                                 |           |            |  |
| Na vaš elektronski naslov smo vam posredovali nadaljnja navodila za določitev gesla                                     |                                                                          |              |                                 |           |            |  |
| Če navodil niste prejeli, preverite, ali mogoče niso prista<br>Če jih tudi tam niste našli, nas obvestite na podpora@iz |                                                                          |              |                                 |           |            |  |
|                                                                                                    | Slovenščina English                                                      |              |                                 |           |            |  |
| 1997-2020 © IZUM. Vse pravice pridržane.   Pogoji upora                                                                 | abe   Pravilnik o zasebnosti   O<br>Verzija 7.10.1, izd. 15.3.2020 08:47 | bvestila   🔊 | COBISS   mCOBISS De Cooperation | App Store |            |  |

Ko boste vse uspešno nastavili, se prijavite v knjižnico: izberite ŠOLSKI CENTER POSTOJNA – vsi oddelki. Številka izkaznice je napisana na vaši članski izkaznici pri črtni kodi. Zaposleni se za številko članske izkaznice obrnite na knjižničarki.

| O A = https://plus.cobiss.net/cobiss | s/si/sl/user/login |                                     |            |  |  |
|--------------------------------------|--------------------|-------------------------------------|------------|--|--|
| 👸 🛢 Baze podatkov 🗸 🔾                | Novo iskanje 🛛 🗸   | 🗐 Moje knjižnice                    | 🔺 Mirjam 🗸 |  |  |
|                                      |                    | 🛔 Prijava (Kateri način izbrati?)   |            |  |  |
|                                      | Knjižnica          | SCVSPO - Šolski center Postojna     |            |  |  |
|                                      | Št. izkaznice      |                                     |            |  |  |
|                                      | Geslo              |                                     |            |  |  |
|                                      |                    | Prijava                             |            |  |  |
|                                      | Pozabljeno geslo   |                                     |            |  |  |
|                                      | ali                |                                     |            |  |  |
|                                      | COBISS AAI         |                                     |            |  |  |
|                                      |                    | ali E-naslov – prijava z e-naslovom |            |  |  |
|                                      |                    | G Google f Facebook E-naslov        |            |  |  |
|                                      |                    | Še niste član knjižnice?            |            |  |  |

Moja knjižnica vam omogoča:

- 1. **Pregled nad izposojenim in rezerviranim gradivom**: po prijavi v storitev boste v osrednjem delu zaslona našli tabelo Izposojeno gradivo, pod njo pa tabelo Rezervirano gradivo.
- 2. **Podaljšanje roka izposoje:** v tabeli Izposojeno gradivo kliknite v okence pred gradivom, ki mu želite podaljšati rok izposoje ter nato kliknite na Želim podaljšati.

- 3. **Naročanje gradiva:** prosto gradivo, ki je v naših knjižnicah na voljo za izposojo, lahko naročite in ga prevzamete v knjižnici.
- 4. **Rezervacija gradiva:** izposojeno gradivo lahko rezervirate. Gradivo najprej poiščite v katalogu COBISS, označite in kliknite na gumb Želim rezervirati.

Na e-naslove vam bomo pošiljali zadolžnice in obvestila o poteku izposoje.

Za vsa vprašanja se obrnite na knjižničarki Mirjam in Nino.

V Postojni, 29. 9. 2022